词云图

# 示例效果

在电子表格中可以制作词云图,效果如下。该词云图表示所有订单中各个产品类别出现的频率以及销售量多少。

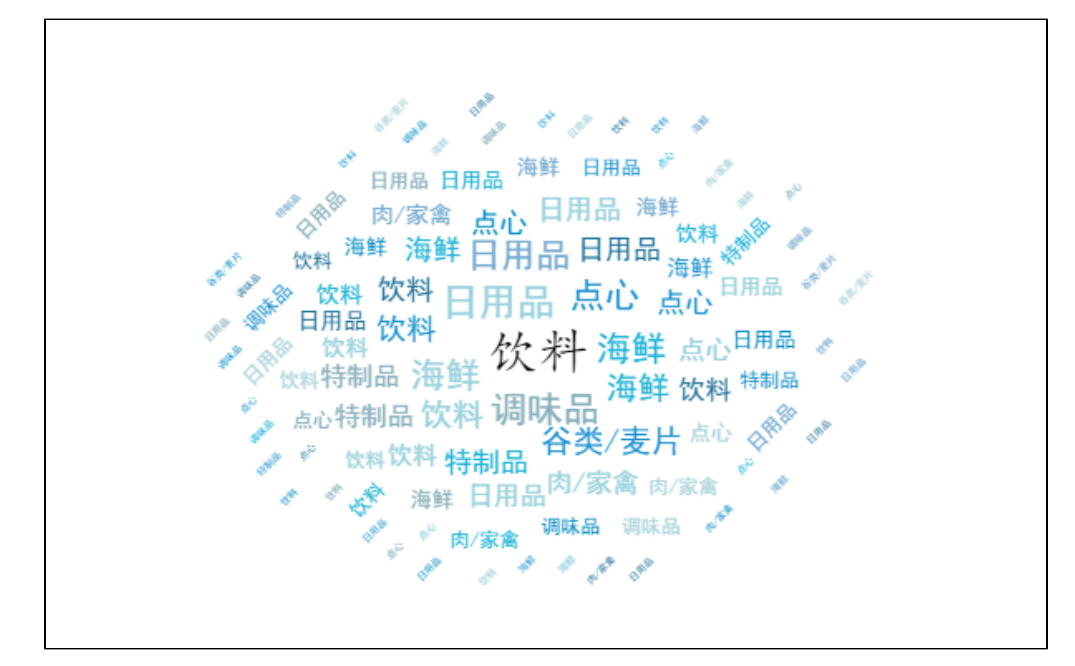

#### 版本要求: SmartbiV7

## 实现步骤

1. 创建数据集

创建数据集,输出字段是各种产品类别下的"产品名称"和"销售量"字段,如下。其中"产品名称"字段的数据类型为"字符串","销售量"字段的数据类型为"数值"。

| 产品类别  | 销售量 |
|-------|-----|
| 特制品   | 9   |
| 特制品   | 40  |
| 海鮮    | 10  |
| 特制品   | 35  |
| 调味品   | 15  |
| 谷类/麦片 | 6   |
| 谷类/麦片 | 15  |
| 调味品   | 20  |
| 点心    | 40  |
| 日用品   | 25  |

数据集相关设置项请参考:数据集定义

2. 创建电子表格如下图

| ▲<br>插入图片 • | ( <b>)</b><br>「<br>「<br>「<br>「<br>「<br>」<br>「<br>」 | 講書 12.6    | <ul> <li>厘米 + ✓ 锁定纵横</li> <li>7厘米 + ≤ 重设大/</li> </ul> | 比 0 0 0 0 0000000000000000000000000000 |
|-------------|----------------------------------------------------|------------|-------------------------------------------------------|----------------------------------------|
| 📂 🔒 😼 🕴     | • G. 🔸 A                                           | ✓ 我的WPS ×  | )新建 Microsoft Excel ]                                 | 。<br>_作表.xlsx * × -                    |
| 4           | -                                                  | Q fx       | 2                                                     | D                                      |
| 1           | A                                                  | В          | U U                                                   | U U                                    |
| 2           |                                                    | 产品名称       | 销售量                                                   |                                        |
| 3           |                                                    | ↓查询1(产品名称) | ∑查询1(销售量)                                             |                                        |
| 4           |                                                    |            |                                                       |                                        |
| 5           |                                                    |            |                                                       |                                        |
| 6           |                                                    |            |                                                       |                                        |
| 7           |                                                    |            |                                                       |                                        |
| 8           |                                                    |            |                                                       |                                        |

#### 创建方法类似电子表格相关章节

3. 在电子表格中选中需要转换为图形的数据区域,在工具栏上,点击"图形"按钮,将出现Echarts作图界面

|    | 开始    | 插入 | 页面布局   | 公式   | 数据  | 审阅 | 视图     | 开发工具 | z | 服务   | Smartbi  |
|----|-------|----|--------|------|-----|----|--------|------|---|------|----------|
|    | ??    | ?? | ? 报表宏  | 2 图形 | 左父格 | 默认 | ▼ 扩展方向 | 不扩展  | Ŧ | ?插   | ヽ 1. 过滤  |
| ŢŦ | 预览 执行 |    | ? 页面设置 |      | 上父格 | 默认 | ▼ 数据设置 | 汇总   | ~ | ? 覆言 | 盖 🝼 格式 · |
|    |       |    |        |      |     |    | 汇总     |      | ~ | ? 区域 | 、- 🛛 属性  |

4. 选择图形类型为词云图

| 图形设置 |                 |     |    |     |     |     |          |                 |                    | ×         |
|------|-----------------|-----|----|-----|-----|-----|----------|-----------------|--------------------|-----------|
|      | 2 <sup>98</sup> |     |    |     | (1) |     | <b>*</b> |                 | <b>^</b>           |           |
| 柱图   | 线图              |     | 饼图 |     | 油量图 |     | 地图       | 其它              | 所有类型               |           |
| 数据设置 | 基本设置            | 标题  | 提示 | 工具  | 高级  | 扩展属 | 性        | (               |                    |           |
| 字段   |                 | 显示名 | 称  | 指标( | Y)轴 |     |          |                 |                    |           |
| 产品类别 |                 |     |    |     |     |     |          |                 |                    |           |
| 销售量  |                 |     |    |     |     |     |          |                 |                    |           |
|      |                 |     |    |     |     |     | 词云图      | Nucl. Inc.      |                    |           |
|      |                 |     |    |     |     |     | a        | harter Communi  | .cations           |           |
|      |                 |     |    |     |     |     |          | Amy Sc          | humer Farak Arakan |           |
|      |                 |     |    |     |     |     |          | Sam S           | S Club             |           |
|      |                 |     |    |     |     |     |          | Lera Darban Mac | CYS Chick Fil A    |           |
|      |                 |     |    |     |     |     |          | Juras           | SIC WORLd          |           |
|      |                 |     |    |     |     |     |          | Flate           | Servera Williams   |           |
|      |                 |     |    |     |     |     |          |                 |                    |           |
|      |                 |     |    |     |     |     |          |                 |                    |           |
|      |                 |     |    |     |     |     |          |                 |                    |           |
|      |                 |     |    |     |     |     |          |                 | 商会への               | HTREK (C) |
|      |                 |     |    |     |     |     |          |                 | (佣定(O)             | \$\$(€)   |

#### 3. 数据设置如下

| 图形设置 |           | 分析 × |                |            |                         |     |                |                                                                                                    |            | ×     |
|------|-----------|------|----------------|------------|-------------------------|-----|----------------|----------------------------------------------------------------------------------------------------|------------|-------|
| 柱图   | ()<br>(美国 |      | <b>人</b><br>饼图 |            | ( <sup>1</sup> )<br>油量图 |     | <b>、</b><br>地图 | 其它                                                                                                    | かう<br>所有美型 |       |
| 数据设置 | 基本设置      | 标题   | 提示             | ΙЩ         | 高级                      | 扩展属 | 性              |                                                                                                    |            |       |
| 字段   |           | 显示名称 | r              | 指标(        | Y)轴                     |     |                |                                                                                                    |            |       |
| 产品类别 |           | •    |                |            |                         |     |                |                                                                                                    |            |       |
| 销售量  |           |      |                | <b>e</b> 1 | ×.                      |     |                | _                                                                                                    |            |       |
|      |           |      |                |            |                         |     | <b>IJZE</b>    | Print Perfect<br>harter Communicat:<br>Amy Schulm<br>Same Sure<br>Des Anter<br>Macy S<br>Des Anter<br>Macy S<br>Des Anter<br>Macy S<br>Pares Print<br>Pares Print<br>Same | Varn fronk |       |
|      |           |      |                |            |                         |     |                |                                                                                                    | 确定(0)      | 欧消(C) |

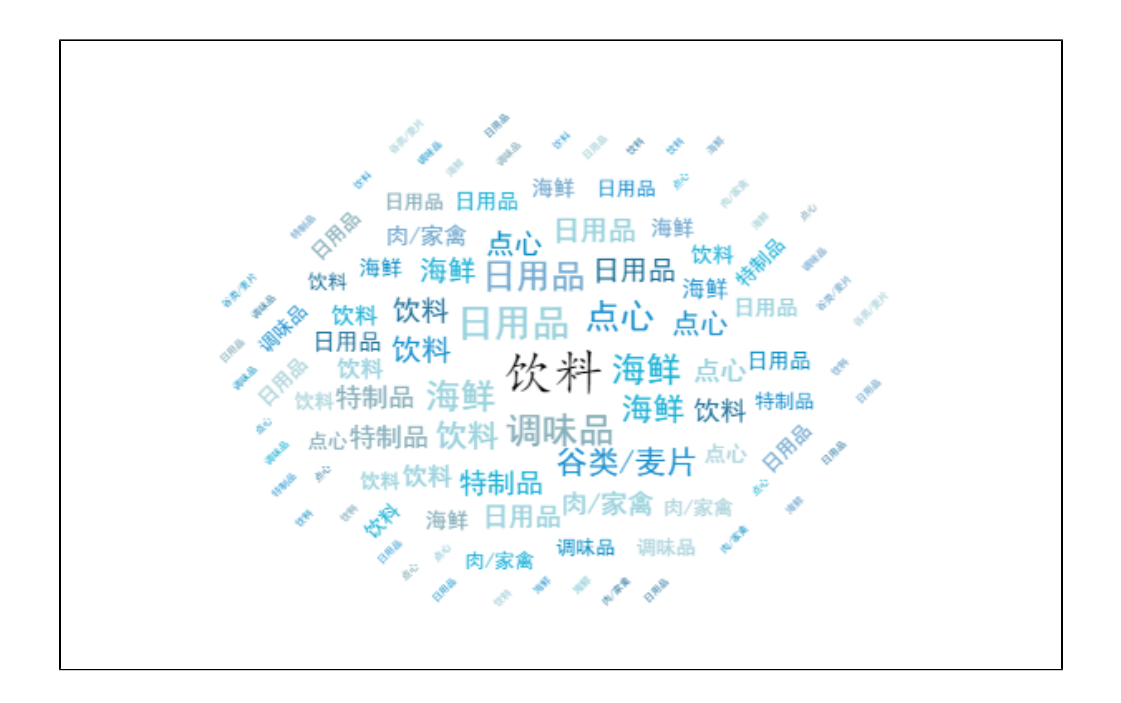

#### 注: 若创建词云图之后发现显示出来的数据数量比数据集中少,是因为词云图中限制了图形输出行数。

可以打开图形设置界面,切换到"高级设置"Tab下,设置"图形输出行数"为"自定义",并输入相应的数值,如数据集中有200条数据,则设置为 200

| <u>Wa</u> | 田形设置                              |                         | 分析 ×    | विस्तृ वि                                | Data | 35.4635546              |                |                                                                                                    |                 | ×     |
|-----------|-----------------------------------|-------------------------|---------|------------------------------------------|------|-------------------------|----------------|----------------------------------------------------------------------------------------------------|-----------------|-------|
|           | 柱图                                | が<br>线图                 |         | () () () () () () () () () () () () () ( |      | ( <sup>1</sup> )<br>油量图 | <b>学</b><br>地图 | 其它                                                                                                    | からしていた。<br>所有类型 |       |
| 数         | 据设置 基本                            | 本设置                     | 标题      | 提示                                       | 工具   | 高级                      | 扩展属性           |                                                                                                    |                 |       |
| ■<br>東京   | 图形输出行数:         图形主题         显音排序 | <ul> <li>系统说</li> </ul> | 2置 ● 自定 | ⊻ 200                                    |      |                         | 词云图            | EXA manhal 1 merument<br>Prath Perfect<br>Charter Communication<br>Anny Schume<br>Sam Schume<br>Sam Schume<br>Lurassic<br>Durassic<br>Durassic<br>Peres Hilliss | Veins Brock     |       |
|           |                                   |                         |         |                                          |      |                         |                |                                                                                                    | 确定(O)           | 取消(C) |

### 高级设置

若是对于词云图默认效果不满意,可点击"销售量"字段旁边的"序列属性设置"按钮,进入序列设置界面

| 图形设置 |      | 纷析 ×      | 荷云間            | Data |                         |     |                |                                                                                                    |              |                                                                                | ×     |
|------|------|-----------|----------------|------|-------------------------|-----|----------------|----------------------------------------------------------------------------------------------------|--------------|--------------------------------------------------------------------------------|-------|
| 柱图   |      |           | <b>人</b><br>饼图 |      | ( <sup>]</sup> )<br>油量图 |     | <b>、</b><br>地图 | 其它                                                                                                    |              | <b>小</b><br>所有类型                                                               |       |
| 数据设置 | 基本设置 | 标题        | 提示             | ΙЩ   | 高级                      | 扩展属 | 性              |                                                                                                    |              |                                                                                |       |
| 字段   |      | 显示名称      | Ŗ              | 指标(  | (Y)轴                    |     |                |                                                                                                    |              |                                                                                |       |
| 产品类别 |      | <b>\$</b> |                |      |                         |     |                |                                                                                                    |              |                                                                                |       |
| 销售量  |      |           |                | ۲ 🖌  | ¢F.                     |     |                |                                                                                                    |              |                                                                                |       |
|      |      |           |                |      |                         |     | 间云             | Charter Commun<br>Any S<br>Sam<br>Jace Page<br>Mark Data<br>Mark Page<br>Mark Data<br>Mark Data<br>Mark Data<br>Mark Data<br>M | series frage | uint Rook<br>Leete Realiter<br>Parad Arches<br>Obe Fill A<br>rid<br>Eller Kerk |       |
|      |      |           |                |      |                         |     |                |                                                                                                    |              | 确定(O)                                                                          | 取消(C) |

a)普通状态设置: 这里设置的是词云图在鼠标未选中的情况下的展示效果

| 设置序列属性 【当前序                                                                         | 洌:销售量】                                                                        | ×                  |
|-------------------------------------------------------------------------------------|-------------------------------------------------------------------------------|--------------------|
| <ul> <li>普通状态设置</li> <li>② 文本样式:</li> <li>☑ 模糊系数及颜色:</li> <li>☑ 最大值文本样式:</li> </ul> | <ul> <li>宋体 &gt; 常規 &gt;</li> <li>15 &gt;</li> <li>宋体 &gt; 常規 &gt;</li> </ul> | Î                  |
| <ul> <li>局分状心设直</li> <li>② 文本样式:</li> <li>● 模糊系数及颜色:</li> </ul>                     | 無体 ∨ 常规 ∨                                                                     |                    |
| ● 販入個又本件式:<br>个性设置<br>治明,今休色度軒(1 告送时4                                               |                                                                               | ▲5度<br>确定(O) 取消(C) |

b)高亮状态设置:这里设置的是词云图在鼠标选中的情况下的展示效果

| 设置序列属性【当前月     | ×                           |           |
|----------------|-----------------------------|-----------|
| 高亮状态设置         |                             |           |
| 文本样式:          | 黑体 🖌 常规 🖌                   |           |
| ✔ 模糊系数及颜色:     | 15 🗸                        |           |
| 🗹 最大值文本样式:     | 宋体 > 常规 >                   |           |
| 个性设置           |                             |           |
| 说明 : 字体角度默认为逆时 | 针方向;0度为从左下角方向到右下角方向,450     | Ē         |
| 为从左下角方向到右上角方   | Þ.                          |           |
| □ 字体展现角度:      | 0 0-45 0-90 0-135 0-180 0-2 | 225       |
|                | 0-270 0-315 0-360           |           |
| □ 字体大小区间:      | 最小值最大值                      | -         |
|                | 确定                          | (O) 取消(C) |

c)个性设置:在这里可以设置字体的展现角度以及字体的大小区间(注意:若在展示数据比较多的情况下,字体区间设置比较大会导致词云图无法显示完整,这时候可以在图形的基本设置中把画图设置的大一些)

| 设置序列属性 【当前序                   | 列:销售量】                                                                                                    | $\times$ |
|-------------------------------|----------------------------------------------------------------------------------------------------|----------|
| 高亮状态设置                        |                                                                                                    | *        |
| □ 文本样式:                       | 黒体 > 常规 >                                                                                                    |          |
| □ 模糊系数及颜色:                    | 15 🗸                                                                                                    |          |
| □ 最大值文本样式:                    | 余体 🗸 常规 🗸                                                                                                    | - 11     |
| 个性设置                          |                                                                                                    |          |
| 说明:字体角度默认为逆时<br>为从左下角方向到右上角方( | 针方向;0度为从左下角方向到右下角方向,45度<br>向。                                                                                     | 1        |
| □ 字体展现角度:                     | 0         0-45         0-90         0-135         0-180         0-225           0-270         0-315         0-360 |          |
| □ 字体大小区间:                     | 最小值最大值                                                                                                    | <b>v</b> |
|                               | [确定(O)]                                                                                                    | 取消(C)    |